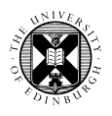

# **CINAHL Plus Tips**

| Getting to (<br>Studies' Lit<br><b>access lib</b> | CINAHL Plus from MyEd<br>brary column > Search and<br>rary resources >                                                                                                    | THE OF ED                                                      | THE UNIVERSITY<br>of EDINBURGH                             |                                                                                       |  |  |  |  |
|---------------------------------------------------|----------------------------------------------------------------------------------------------------|----------------------------------------------------------------|------------------------------------------------------------|---------------------------------------------------------------------------------------|--|--|--|--|
|                                                   |                                                                                                    | Home <u>Studies</u> ∧                                          | Accounts ❤ Student Life ❤ Careers ❤                        |                                                                                       |  |  |  |  |
|                                                   | Plus is a key resource 37                                                                                                    | My Courses                                                     | Learning Resources                                         | Library                                                                               |  |  |  |  |
| Access                                            | Access on and off campus.                                                                                                    | > My courses                                                   | > Learn                                                    | > Library                                                                             |  |  |  |  |
| Description:                                      | Covers 4,175 nursing, allied health, biomedicine, behavioural science,<br>education and consumer health journal sand a wide range of other material<br>including books, dissertations, educational software and audiovisual material.<br>Abstracts and alerts are available. | <ul> <li>Timetables</li> <li>Extensions and special</li> </ul> | <ul><li> Resource lists</li><li> Study resources</li></ul> | <ul> <li>Search and access<br/>library resources</li> <li>Library homepage</li> </ul> |  |  |  |  |

# Note CINAHL's default set-up:

## The search is of controlled vocabulary terms not records.

Remove the tick if you want to go straight to finding records with your search term.

| EBSCO | Searching: CINAHL Plus   Choose Databases   |                             |
|-------|---------------------------------------------|-----------------------------|
|       |                                             | Select a Field (optional) - |
|       | AND -                                       | Select a Field (optional) - |
|       | AND -                                       | Select a Field (optional) - |
|       | Basic Search Advanced Search Search History |                             |

# Subject Terms / Subject Headings (controlled vocabulary):

Controlled vocabulary/subject headings are added by CINAHL Plus to consistently describe articles on that subject, no matter the words and phrases used by the author(s).

• Most databases use their own specific thesaurus of subject terms which reflect their country of origin and professional focus.

#### Pros:

 A good way of getting articles on a subject with lots of different synonyms.

# Cons:

- Only two fields are searched.
- There will be records in CINAHL (often newly added ones) without these fields and which therefore cannot be found searching this way.

| Healthc<br>rubella (N<br>about fur | are workers and measles-mumps-<br>MMR) status: how worried should we be<br>ther outbreaks?                                                                                                    |
|------------------------------------|----------------------------------------------------------------------------------------------------|
| Authors:                           | Basu, S; Giri, P; Adisesh, A; MCNAUGHT, R                                                                                                    |
| Source:                            | Epidemiology & Infection (EPIDEMIOL INFECT), Aug2014; 142(8): 1688-1694. (7p)                                                                                                    |
| Publication Type:                  | Journal Article - research                                                                                                    |
| Language:                          | English                                                                                                    |
| Major Subjects:                    | Disease Outbreaks<br>Health Personnel<br>Measles – Prevention and Control<br>Measles-Mumps-Rubella Vaccine – Immunology<br>Mumps – Prevention and Control<br>Occupational Exposure<br>Immunization – Utilization                                                                                           |
| Minor Subjects:                    | Adolescence; Adult; Antibodies, Viral – Blood; Europe; Female; Human; Male; Measles –<br>Epidemiology; Measles – Transmission; Measles-Mumps-Rubella Vaccine – Administration and<br>Dosage; Middle Age; Mumps – Epidemiology; Mumps – Transmission; Retrospective Design;<br>Risk Assessment; Young Adult |
| Abstract:                          | SUMMARY Recently, a number of outbreaks of <b>measles</b> and mumps have occurred within the<br>UK and Europe. Healthcare workers (HCWs) are at risk of contracting and transmitting disease                                                                                                    |

**Subject headings' Solution:** Look for subject headings that match your search and use them as keywords.

| Results For: mmr               |                                     |                                    |
|--------------------------------|-------------------------------------|------------------------------------|
| Check box to view subheadings. | Click linked term<br>for tree view. | Explode Major Scope<br>(+) Concept |
| Measles-Mumps-F                | Rubella Vaccine                     |                                    |
| MMR Vaccines Us                | e: Measles-Mumps-Rubella Vaccine    | <b>\</b>                           |

<u>Explode</u> returns records with the subject term in either the Major Subjects or the Minor Subjects fields and also records with any narrower terms in those fields too, eg Measles-Mumps-Rubella-Varicella Vaccine in screenshot below – it is the indented term beneath what CINAHL Plus uses for MMR.

| A Back to             |                                                     |         |     |                  |          | Major concept limits the                                                            |
|-----------------------|-----------------------------------------------------|---------|-----|------------------|----------|-------------------------------------------------------------------------------------|
| Term Li               | st Tree View For: Measles-Mumps-Rube a Vac          | cine    |     |                  |          | results to only those                                                               |
| Check bo<br>view subl | ox to Click linked term<br>headings. for tree view. | Ex      | (+) | Major<br>Concept | Scope    | records where the subject<br>term strongly reflects a<br>major focus of the article |
|                       | nunologic and Biologic Factors (Non-Cinahl)         |         |     |                  |          | (top red circle in the                                                              |
|                       | Biological Products                                 |         |     |                  | (III)    | screenshot bottom of                                                                |
|                       | <u>Vaccines</u>                                     |         |     |                  | ļ        | page 1).                                                                            |
|                       | <u>Vaccines, Combined</u>                           |         |     |                  | ļ        |                                                                                     |
|                       | Diphtheria-Tetanus-acellular Pertussis Va           | accines |     |                  | (III)    |                                                                                     |
|                       | Diphtheria-Tetanus-Pertussis Vacche                 |         |     |                  |          | Use a <u>Scope note</u> to see                                                      |
|                       | Diphtheria-Tetanus Vaccine                          |         |     |                  | <b>I</b> | what CINAHL Plus means                                                              |
|                       | Hepatitis A Hepatitis B Vaccine                     |         |     |                  | (III)    | by a term.                                                                          |
|                       | Measles-Mumps-Rubella Vaccine                       | ł       |     |                  | ,        |                                                                                     |
|                       | Measles-Mumps-Rubella-Varicella V                   | /accine |     |                  | ļ        |                                                                                     |

Remove the tick against "Suggest Subject Terms" (top screenshot on page 1)

• The search will be for the terms in all the text fields, not just the Major and Minor Subjects fields.

### Use the Search History to:

- See what difference your search terms make to the number of records you find.
- Combine the sets of records in the best way to get results relevant to your research questions and inclusion / exclusion criteria

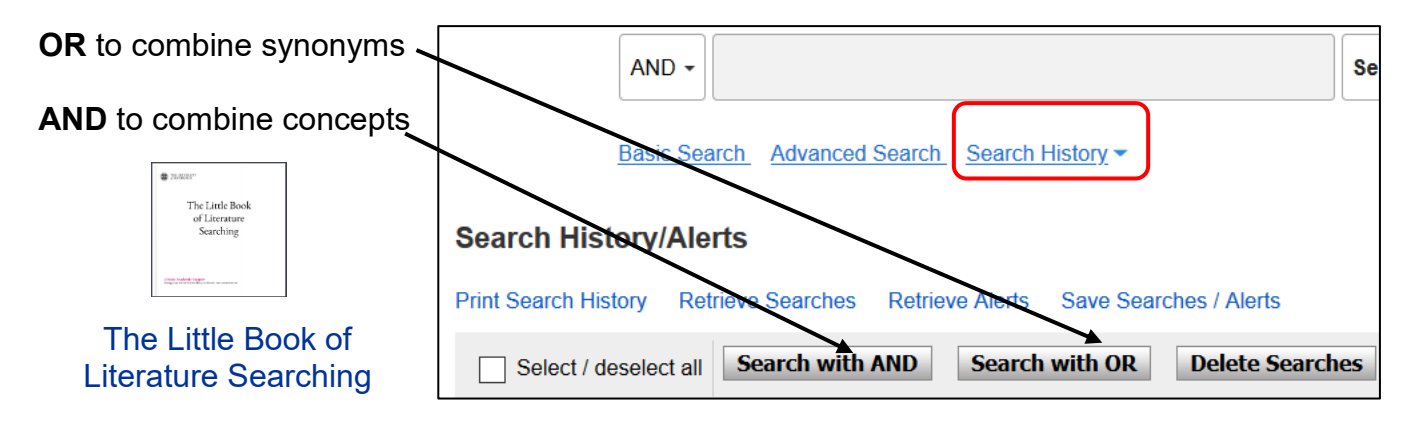

In the example below, the subject heading searches for the terms CINAHL uses for MMR [S1] and for autism [S4] are augmented with keyword searches [S2, S5] and the resultant search sets [S3, S6] combined to find records with mention of both [S7].

Search S8 has been for all records with the word review (or reviews or reviewed or reviewing *etc*) in the title only. Search S9 is an attempt to find review articles mentioning MMR and autism.

| ; | Sear         | ch Hist       | tory/Alerts       | i                  | in a landa da |                  |                                                          |                                    |              |                 |        |
|---|--------------|---------------|-------------------|--------------------|---------------|------------------|----------------------------------------------------------|------------------------------------|--------------|-----------------|--------|
| ľ |              | Select / o    | deselect all      | Search with AND    | Search wit    | h OR             | Delete Searches                                          |                                    |              |                 |        |
| ľ |              | Search<br>ID# | Search Terr       | ms                 |               | Search           | Options                                                  |                                    | Actions      |                 |        |
|   |              | S9            | S7 AND S          | 58                 |               | Expan<br>Search  | <b>ders</b> - Apply equivalent<br>modes - Find all my se | <del>subjects</del><br>earch terms | Q View Resul | (9)             | 1 Vi   |
|   | $\checkmark$ | S8            | <b>E</b> TI eview | *                  |               | Expan<br>Search  | ders - Apply equivalent and modes - Find all my se       | subjects<br>earch terms            | Q View Resul | <b>ts</b> (247  | 7,050) |
| Ļ | $\checkmark$ | S7            | S3 AND S          | 56                 |               | Expan<br>Search  | ders - Apply equivalent<br>modes - Find all my se        | subjects<br>earch terms            | 🔍 View Resul | <b>ts</b> (440  | ))     |
| - |              | S6            | 🔊 S4 OR S         | 5                  |               | Expan<br>Search  | ders - Apply equivalent and modes - Find all my se       | subjects<br>earch terms            | Q View Resul | <b>ts (</b> 33, | 177)   |
|   |              | S5            | 🔊 autis*          |                    |               | Expan<br>Search  | ders - Apply equivalent<br>modes - Find all my se        | subjects<br>earch terms            | Q View Resul | <b>ts (</b> 33, | 177)   |
|   |              | S4            | 🔊 (MH "Aut        | istic Disorder")   |               | Expan<br>Search  | ders - Apply equivalent<br>modes - Find all my se        | subjects<br>earch terms            | Q View Resul | <b>ts (</b> 26, | 143)   |
| - |              | S3            | 🔊 S1 OR S         | 2                  |               | Expan<br>Search  | ders - Apply equivalent                                  | subjects<br>earch terms            | Q View Resul | <b>ts</b> (3,3  | 35)    |
|   |              | S2            | 🔊 mmr             |                    |               | Expan<br>Search  | ders - Apply equivalent :<br>modes - Find all my se      | subjects<br>earch terms            | Q View Resul | <b>ts (</b> 2,1 | 16) (  |
|   |              | S1            | MH "Mea           | asles-Mumps-Rubell | a Vaccine+")  | Expano<br>Search | ders - Apply equivalent                                  | subjects<br>earch terms            | 🔍 View Resul | <b>ts</b> (2,0  | 03)    |

\* = truncation symbol = 0 or any number of characters.

**Use "phrase marks"** / "double quotation marks" to make the search be only for the words appearing together.

**Proximity searching** allows the search to be for words within a certain number of words of each other, *eg* nursing N3 education and the word nursing can come before or after the word education.

Use Print Search History or Save Searches/Alerts to remember or record what you have done:

| Search History/      | Alerts            |                 |                        |
|----------------------|-------------------|-----------------|------------------------|
| Print Search History | Retrieve Searches | Retrieve Alerts | Save Searches / Alerts |
| Select / deselect    | t all Search with | AND Search      | with OR Delete Sea     |

#### Save Searches/Alerts: Back 7 **EBSCO**host Register to save a search strategy to Folder List re-run it in the future, using "Retrieve Name of Search/Alert review articles for mmr AND autism Searches", and find newly matching Description Date Created 9/17/2021 records. British Education Index Business Source Complete Child Development & Adole CINAHL Plus ent Studi Databases Or use Alert to have newly matching S7 AND S8 Search Strategy Interface EBSCOhost records emailed to you. ve Search As Saved Search (Permanent) Saved Search (Temporary, 24 hours) OAlert Save Cancel

Look for an Export command to take references out of CINAHL Plus.

• In an individual full record or from Folder View if you've been adding records as you find them:

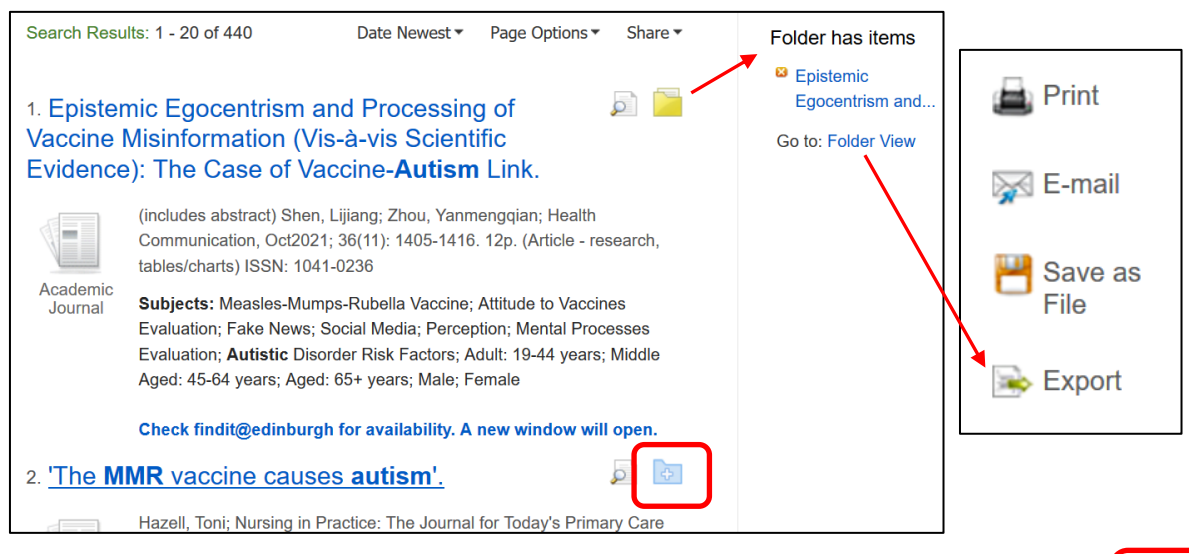

• Bulk Export via Share > Email option:

**N.B.** The email notification sometimes arrives before the file is ready for download.

The information in brackets (up to 440) indicates that duplicate records are not included in the exported file. This can explain why a smaller number of records is in the exported file than expected, most especially when more than one database has been searched simultaneously.

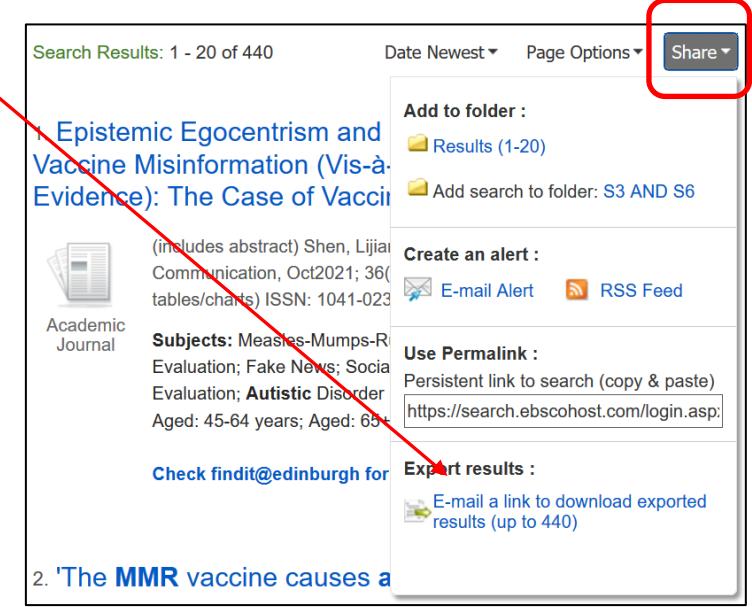

Problems or questions, or to request this document in an alternative format, please contact rowena.stewart@ed.ac.uk

The University of Edinburgh is a charitable body, registered in Scotland, with registration number SC005336.